# **Meeting with Your Students Virtually**

Updated: March 10, 2020

What do you do if classes are officially in session, but many students or faculty are unable to make it to campus? How will you ensure that everyone has access to the course you are normally delivering face to face or asynchronously? The following guide will provide you with resources for conducting a synchronous meeting virtually and creating a space for students to submit assignments in the online space.

## **Conducting a Virtual Class Meeting**

Creating a space that allows faculty and students to meet online to conduct class through video conferencing is important. The following are brief guides to using a tool like Zoom, Microsoft Teams, and Webex to conduct a face-to-face meeting virtually and in real-time. The tools both allow all participants in a course to contribute to a class meeting allowing for group activities, class discussion, and follow-up questions in addition to instructor-led activities.

### **Microsoft Teams**

Microsoft Teams is a web conferencing tool that unifies cloud video conferencing, online meetings, and collaboration into one platform. Microsoft Teams offers valuable video conferencing features. Faculty can host 1080p calls with up to 250 learners, which includes the ability to share screens and record calls. To get started with your Organization's version of Teams or a <u>Teams Free subscription</u>, you will need to <u>Download Teams</u> for your desktop, iOS, or Android or just use Teams on the web at https://teams.microsoft.com.

How do I schedule a meeting using Microsoft Teams?

Click **Meet now** under the area where you type a message to start a meeting in a channel. (If you click **Reply**, then **Meet now**, the meeting is based on that conversation.) Enter a name for the meeting, then start inviting people.

Select **Meet now** to start the meeting right away or **Schedule a meeting** to schedule the meeting for the future.

Members of the channel will see an invitation for the meeting in their calendar if you decide to schedule it for later.

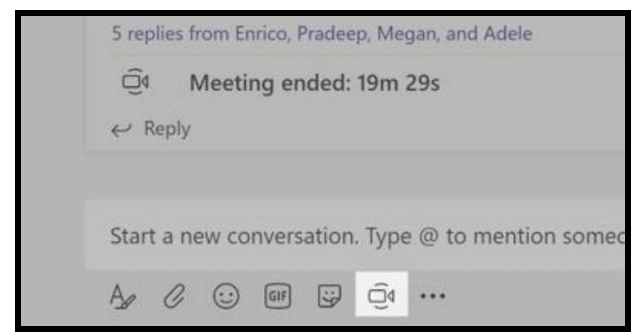

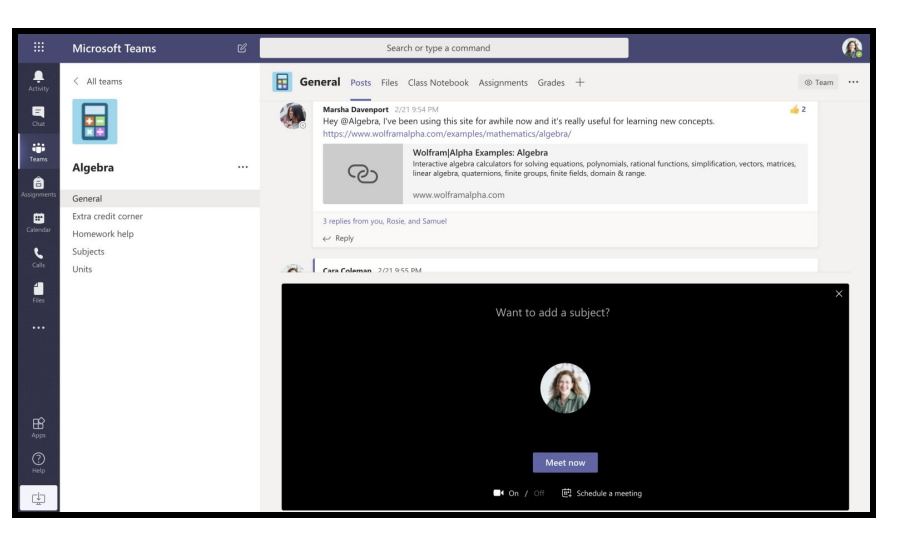

## How do I start a meeting using Microsoft Teams?

Find the meeting invitation in the channel of your team or on your **Teams calendar.** 

| ŧ     | Calendar                 |               |                                      |                | Q1 Meet now | $+$ New meeting $\vee$ |  |  |
|-------|--------------------------|---------------|--------------------------------------|----------------|-------------|------------------------|--|--|
| (;)   | 🗓 Today < > March 2020 < |               |                                      |                |             |                        |  |  |
| 11 AM | 02<br>Monday             | 03<br>Tuesday | 04<br>Wednesday                      | 05<br>Thursday |             | 06<br>Friday           |  |  |
| 12 DM |                          |               |                                      |                |             |                        |  |  |
| 12 PM |                          |               |                                      |                |             |                        |  |  |
| 1 PM  |                          |               | Physical Science Lab<br>Cara Coleman | 8              |             |                        |  |  |
| 2 PM  |                          |               |                                      |                |             |                        |  |  |
| 3 PM  |                          |               |                                      |                |             |                        |  |  |

Click Join to join the meeting.

| ŧ   | Physical Science Lab Chat Details Scheduling Assistant Meeting notes Whiteboard                                                                                             | Join Close                |
|-----|----------------------------------------------------------------------------------------------------|---------------------------|
| × c | Incel meeting Time zone: (UTC-08:00) Pacific Time (US & Canada) Meeting options                                                                                             | Tracking                  |
| 0   | Physical Science Lab                                                                                                    | Cara Coleman<br>Organizer |
| ţ   | Add required attendees + Optional                                                                                                    |                           |
| ŧ   | Mar 4, 2020 1:00 PM ∨ → Mar 4, 2020 1:30 PM ∨ 30m ● All day                                                                                                    |                           |
| Ø   | Does not repeat 🔰 🗸                                                                                                    |                           |
| Ð   | S Physical Science > General                                                                                                    |                           |
| 0   | Add location                                                                                                    |                           |
| 1   | B I U S   ∀ A A Pergraph ∨ I <sub>*</sub>   ⊕ ⊨ ⊨   11 ⊕ ≞ …<br>Join Microsoft Teams Meeting<br>+1 469-297-5880 United States, Dallas (Toll)<br>Conference (D. 325 583 673# |                           |

#### Getting students started using Microsoft Teams: https://bit.ly/38KyWfL

#### Zoom

Zoom is a web conferencing tool that unifies cloud video conferencing, online meetings, and collaboration into one platform. Using Zoom to schedule course video conferences and recordings can help keep your class going. Zoom offers free accounts to all users. To get started using the service, you should <u>download</u> and <u>install Zoom</u> for your Mac, PC, mobile, or tablet device. To get started, or to learn more below:

#### How do I schedule a meeting using Zoom? Video Tutorial

#### (https://youtu.be/ZAYv8sVPTxU)

- 1. Go to <u>https://zoom.us</u> or Open your Zoom client and sign in to Zoom.
- 2. Click on the Schedule icon. This will open the scheduler window.
- 3. Select your meeting settings.

|   | 10     |    |   |
|---|--------|----|---|
|   | 15     |    |   |
|   |        |    |   |
|   | Schedu | le |   |
| _ |        |    | - |

F

| Topic:      |                |                        |             |        |       |  |
|-------------|----------------|------------------------|-------------|--------|-------|--|
| Grant MacLa | ren's Zoom Mee | ting                   |             |        |       |  |
| Start:      | Tue January    | r <mark>8,</mark> 2019 | <b>•</b>    | 00 AM  | •     |  |
| Duration:   | 1              | ∼ <mark>H</mark> r     | 0           |        | ∽ Min |  |
| Time Zone:  | (GMT-08:00)    | Pacific Tim            | e (US and C | anada) | ~     |  |
| Recurring   | meeting        |                        |             |        |       |  |

#### How do I start a meeting using Zoom?

If you do NOT have the Zoom app installed, go to <u>zoom.us</u> and select "Host a Meeting" to start the installation. If you DO have the App installed:

- 1. **Open your Zoom app** on your desktop and click **Sign In**.
- 2. Log in using the E-mail and password that you have created, or with Google(Gmail), Facebook, or Login with SSO.

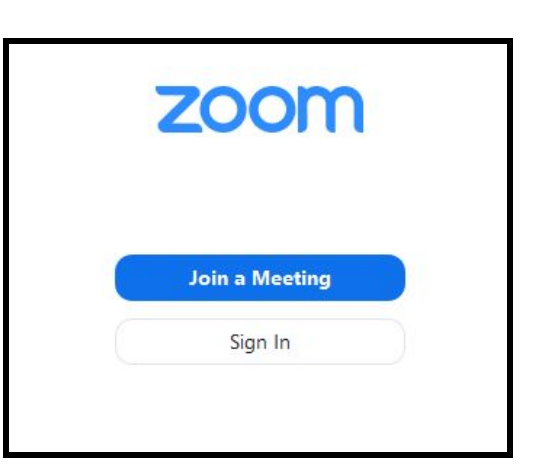

3. Click the downward arrow and select Start with video, then click New Meeting to start an instant meeting.

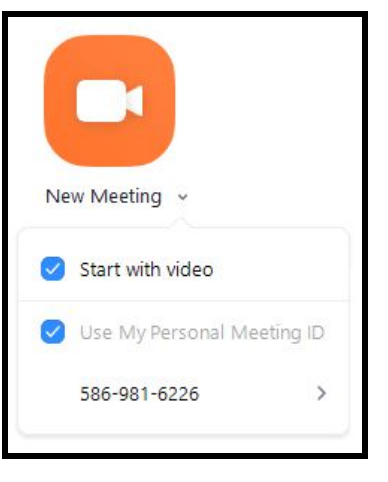

#### Getting students started using Zoom: https://youtu.be/HqncX7RE0wM

### WebEx

Webex has the ability to make your virtual class meetings possible and more effective. The software allows you to deliver live, interactive sessions to students anywhere, and keep them engaged with hands-on training, tests, and breakout sessions to enhance their learning. To get started, or to learn more below:

# How do I schedule a meeting using WebEx?

Log in to your institution's Webex Training site and go to **Host a Session > Schedule Training**.

At a minimum, complete session information, like registration requirements, date, audio settings, and attendees. You can also set up breakout sessions, computer labs, and course material in advance.

| Session and Access Information  |                                                                                                    |  |  |
|---------------------------------|----------------------------------------------------------------------------------------------------|--|--|
| Topio:<br>Set session password: | Clace Webex Training Session (Required) Copy from<br>This session will have over 500 therefores<br>Automatically delete session after it ends<br>Send a core of the attende invitation to me                                                                                                    |  |  |
| Session fee and payment:        | Enter the amount you wan to charge attendes. Enter 0 if you do not want to charge. You must enter all plancher celopitation to use this latture Session if ed. (USD5): 0 # Alloy attendess to use promotion codes # All promotion codes can be used for this session # Alloy comparison was that can be used for this session                                                                                                    |  |  |
|                                 | Si                                                                                                    |  |  |
| Audio Conference Settings       |                                                                                                    |  |  |
| Select conference type:         | Webex Audio                                                                                                    |  |  |
|                                 | Display toll-free number Show toll-free dialing restrictions (Tol number is always displayed.) Sisplay good.call-in numbers are displayed at meeting start.) (Glood call-in numbers are displayed at meeting start.)                                                                                                    |  |  |
| Entry and exit tone:            | No Tone 🔻                                                                                                    |  |  |
| Date and Time                   |                                                                                                    |  |  |
| Starting time:                  | August     ▼     10 ▼     2018 ▼     Image: Control of the second second |  |  |
| Time zone:                      | San Francisco (Pacific Daylight Time, GMT-07:00)                                                                                                    |  |  |
|                                 | Attendees can also connect to audio conference                                                                                                    |  |  |
| Occurrence:                     | Benjevession class Descrimt graging-session class (attendees register for one session) Descrimting support descession class (attendees register for entire sequence) Schulter international sessions (active attendee sequence) Schulter international sessions (active attendee sequence)                                                                                                    |  |  |
| Estimated duration:             |                                                                                                    |  |  |

#### How do I start a meeting using WebEx?

At the scheduled time, log in to your organization's Webex Training site. **Go to My Webex > My Meetings**, **locate your training session**, and **select Start**.

| My Webex Meetings             |                                          |          |                 |       |  |
|-------------------------------|------------------------------------------|----------|-----------------|-------|--|
| Daily Weekly                  | Monthly All Meetings                     |          |                 |       |  |
| < July 17,<br>The meetings ye | 2018 > 5<br>ou host V Show past meetings |          |                 |       |  |
| ☐ Time ▼                      | Торіс                                    | Туре     | Requests Status |       |  |
| 🔲 1:00 pm                     | Emergency Preparedness                   | Training | N/A             | Start |  |
| Cancel Meeting                |                                          |          |                 |       |  |

#### Getting students started using WebEx: https://bit.ly/2lxbQyi

## **Creating a Space for Assignment Submissions**

Providing online access to course materials in D2L Brightspace will help to extend the virtual meeting space you created above. In this section, we will cover creating classroom meeting modules, uploading course materials and creating assignments for submission in D2L Brightspace.

## **Creating a Classroom Meeting Module**

When trying to move course content online, it can be challenging to translate what should be added from your face-to-face classroom into an online module. The most important thing to consider is how to clearly communicate with students in every module course expectations and requirements. A full resource for creating modules in D2L Brightspace can be found at <a href="https://bit.ly/38GVjlW">https://bit.ly/38GVjlW</a>.

- 1. Access your institution's D2L Brightspace instance
- 2. Log in using your institution's login credentials
- 3. Click to access your course

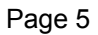

4. Click on the Content tab in the course's NavBar

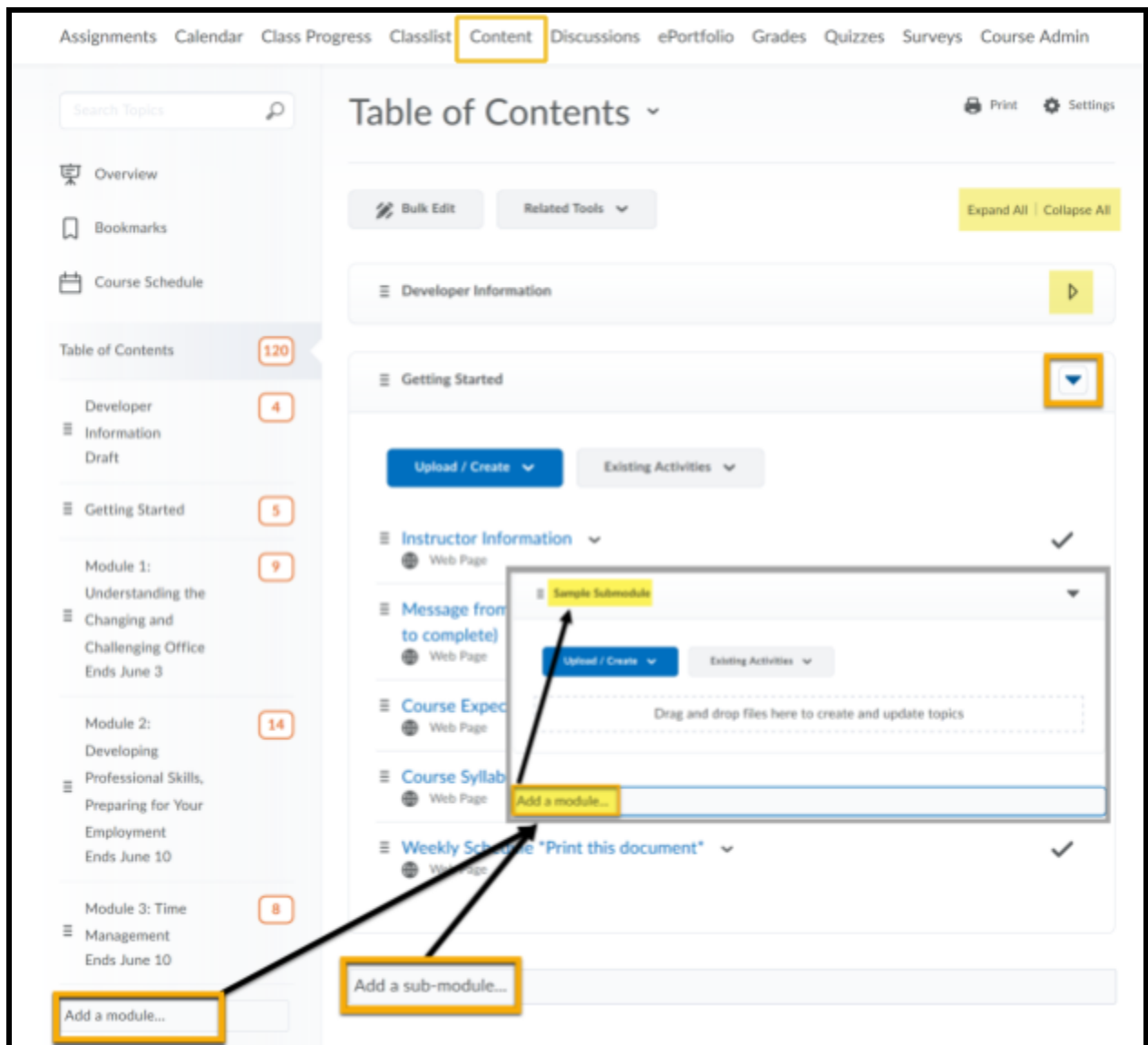

5. Under Table of Contents, Enter a Module Name in the Add Module field at the bottom and click Enter/Return on your keyboard.

## **Uploading Course Materials**

You must create a module before you can add topics (content items). Once you create modules, you can populate them with topics that match the materials you want to share with your learners. You can drag and drop files from your computer into a module, or you can select from the Content tool's New and Add Activities buttons to create new topics. To learn more about uploading course materials to D2L Brightspace, click <a href="https://youtu.be/4uhsuMcyGxo">https://youtu.be/4uhsuMcyGxo</a>.

- 1. While in the Content section of the course, Click to access your Module.
- 2. Click Upload/Create.

3. Chose the kind of material you want to add to the Module and select the option best fitted for the material you plan to add.

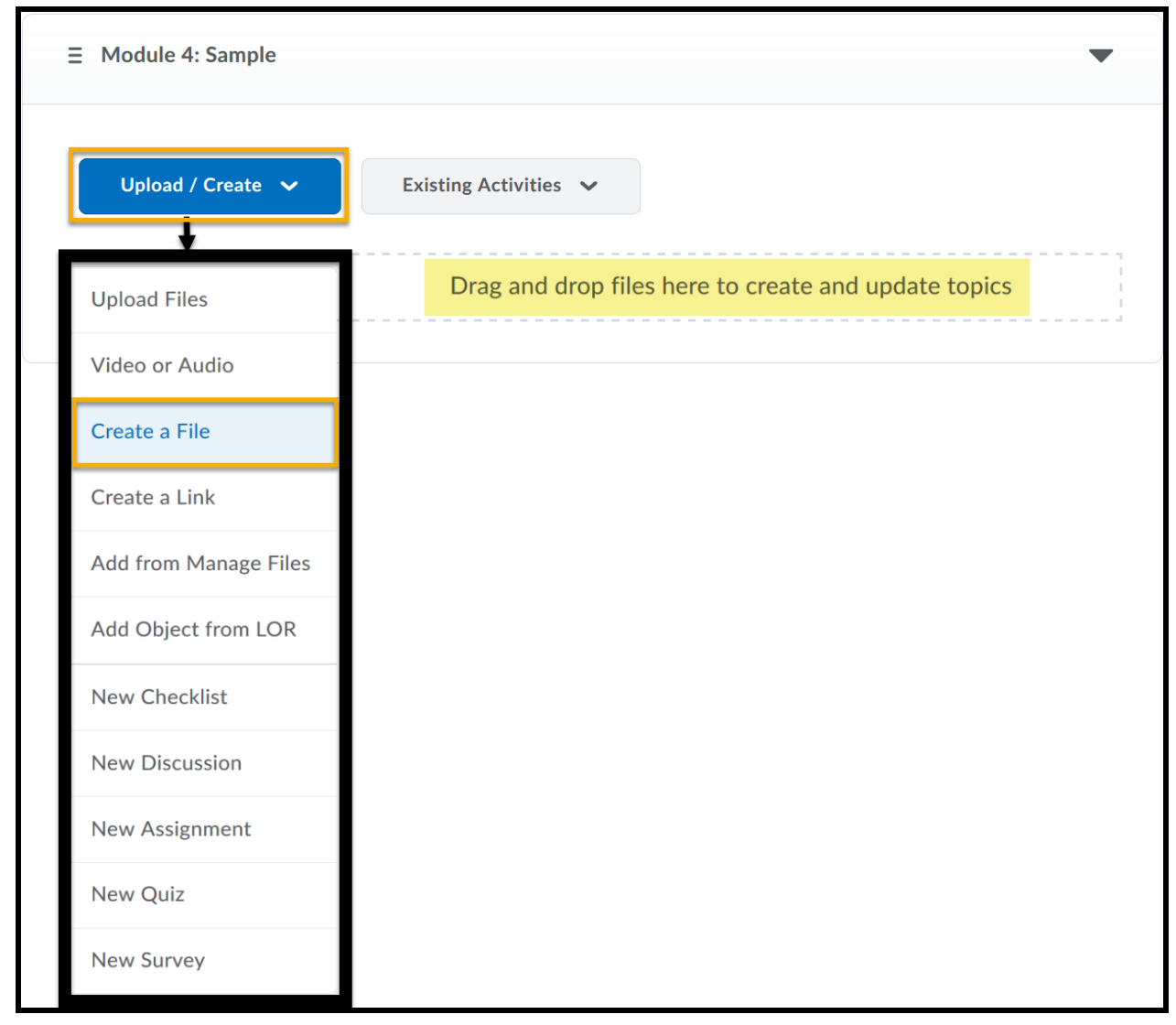

## **Creating Assignment Folders**

Brightspace enables faculty to create assignments that allow students to submit their work for review and grading. To create an assignment, you can use the module created above to add a new Assignment, Quiz or Discussion to the course. For a more detailed review of creating an Assignment for your course, click <a href="https://bit.ly/3alt2wN">https://bit.ly/3alt2wN</a>. The instructions below will assist you in creating an Assignment for your course within the Content tool:

- 1. Click the Module you created
- 2. Click Upload/Create
- 3. Click New Assignment
- 4. Add a Title and List of Instructions for the Assignment
- 5. Click **Publish**

| Module 4: S              | 🔒 Print                  | Settings                  |   |   |
|--------------------------|--------------------------|---------------------------|---|---|
| Add dates and restrictio | ns                       |                           |   | ø |
| Add a description        |                          |                           |   |   |
| Upload / Create 🗸        | Existing Activities 🗸    | 🔗 Bulk Edit               |   |   |
| Upload Files             | g and drop files here to | o create and update topic | 5 |   |
| Video or Audio           |                          |                           |   |   |
| Create a File            |                          |                           |   |   |
| Create a Link            |                          |                           |   |   |
| Add from Manage Files    |                          |                           |   |   |
| Add Object from LOR      |                          |                           |   |   |
| New Assignment           |                          |                           |   |   |
| New Checklist            |                          |                           |   |   |
| New Discussion           |                          |                           |   |   |
| New Quiz                 | 1                        |                           |   |   |
| New Survey               |                          |                           |   |   |